# 成田医療連携セミナー ~頭痛診療のポイントと適切な医療連携~

## □畸 2025年3月4日(火)19:00~19:50

形式

WEB配信【ZOOM】

<参加申し込み方法のご案内>お申し込み期限:3月4日までとさせて頂きます 右記の二次元コードまたは下記URLより事前登録をお願い致します。 ★お申込みURL★ <u>https://ems.co3.co.jp/evms/ds/entry/?e=30258&o=3342</u>

【お問い合わせ先】 第一三共(株) 野田 080-1335-1154

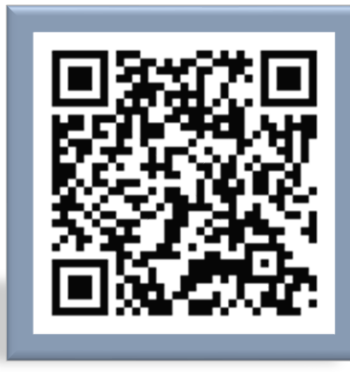

特別講演 19:00-19:50

#### 座長:成田赤十字病院 脳神経内科 部長 吉川 由利子 先生

### 『臨床医必見! 今日から役立つ頭痛診療Tips』

#### 演者:医療法人NALU えびな脳神経クリニック 院長 岩田智則 先生

ご登録いただきましたご施設名、ご芳名は、医薬品の適正使用情報および医学・薬学に関する情報提 供のために利用させて いただくことがございます。何卒、ご理解とご協力を賜りますようお願い申し上げます。

第一三共株式会社

共催 成田赤十字病院

### ~Webでご参加される場合のご視聴方法~

※表面の2次元コードより必ずご視聴の登録をお願い致します。

ZOOM Webinarによるご視聴は、事務局よりご案内差し上げた先生のみとなっております。 なお、本講演会は医療用医薬品に関する情報を取り扱いますので、医療関係者以外の方がいらっしゃる 公共の場所などからのアクセスはお控えください。また、録音、録画、撮影等はお控えください。

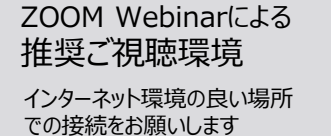

PC Windows、MacOS サポートブラウザ Google Chrome その他環境についてはZOOM公式サイトでご確認下さい。

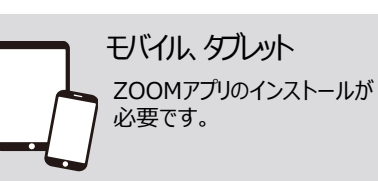

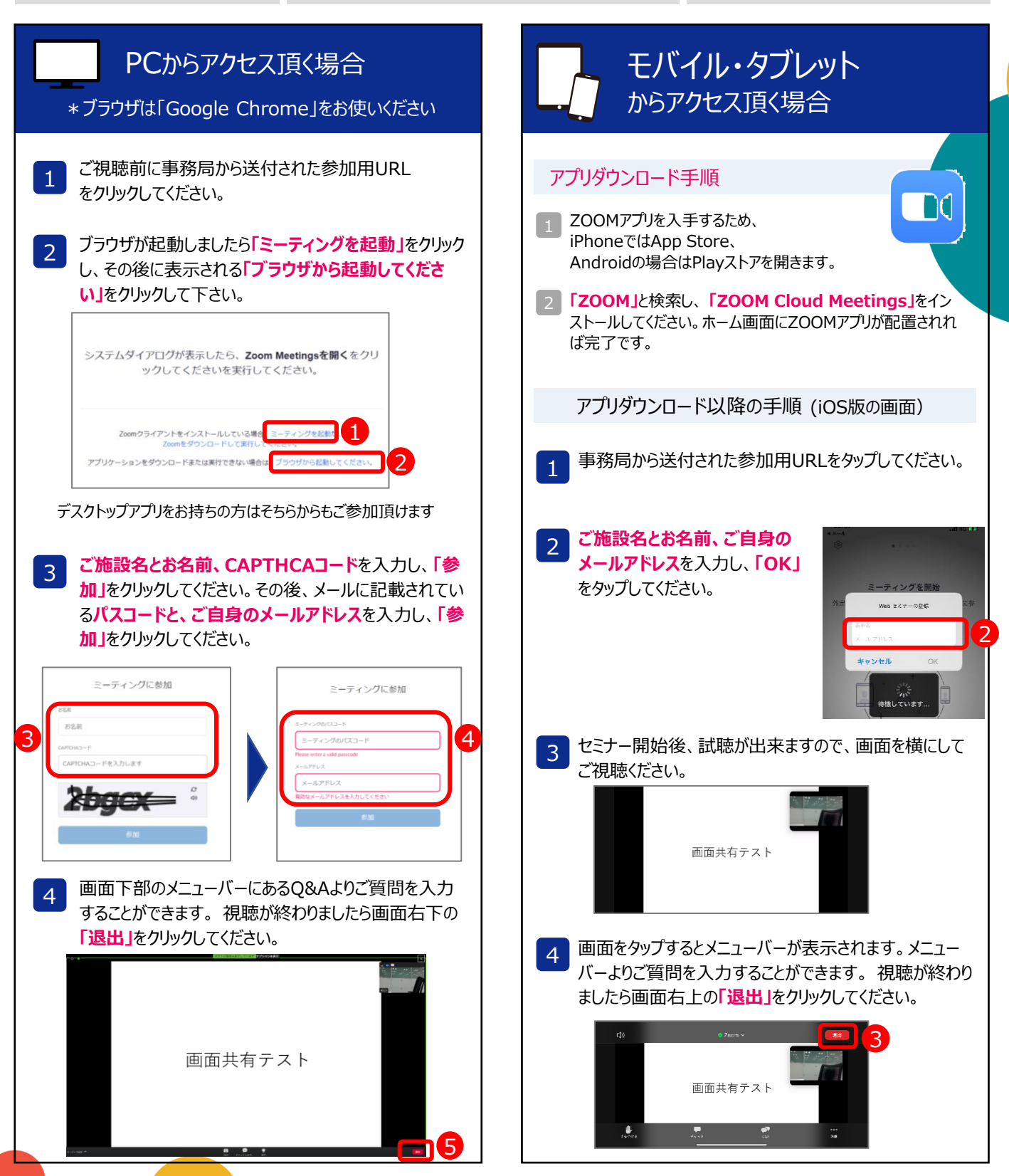